# MIEX 下载手册

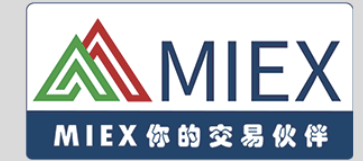

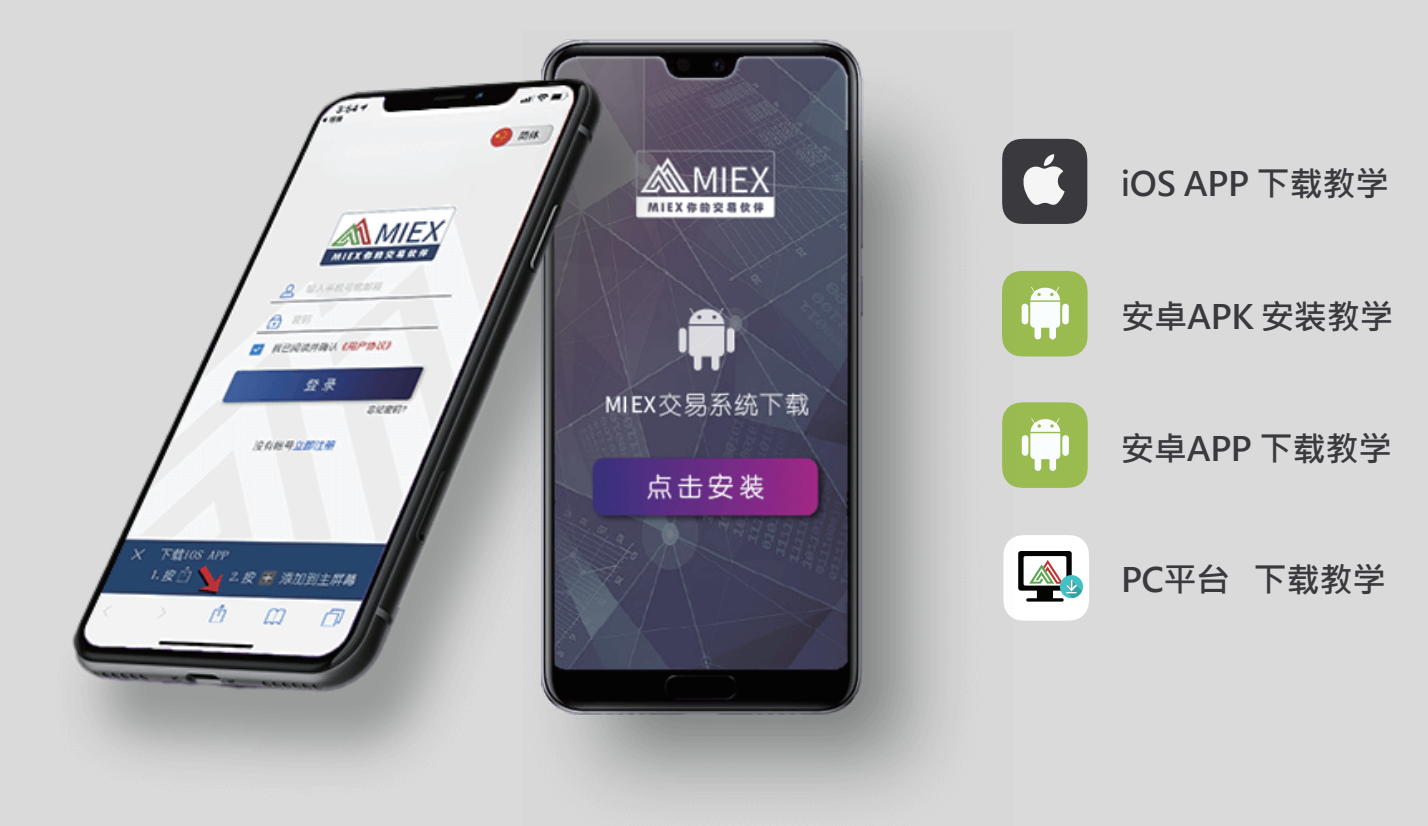

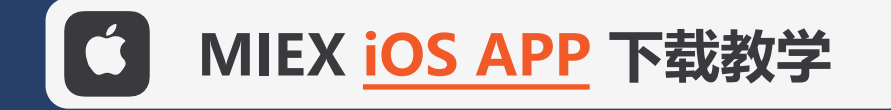

| AA       ▲ m-mitrader.com       ②                | aa       me       me <t< th=""><th></th></t<> |                       |
|--------------------------------------------------|----------------------------------------------------------------------------------------------------|-----------------------|
| 登 录                                              | 按「添加到主屏幕」<br>注:根据手机型号不同 · 客户有机会需要向右拉才看见图示<br>取消 添加到主屏幕 添加<br>MIEX ②<br>https://m-mitrader.com/login                                                                                                    |                       |
| 1. 请使用 Safari 浏览器,进入 m-mitrader.com<br>2. 点击图中按钮 | 一下图标将云添加到您的主屏幕,以便忽快速访问此网站。 按「添加」                                                                                                    | MIEX iOS APP 已经下载成功了! |

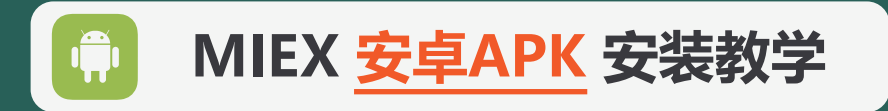

1. 可以使用手机的二维码扫瞄·扫瞄上方二维码 2. 或使用微信内的扫一扫功能·下载MIEX APP。

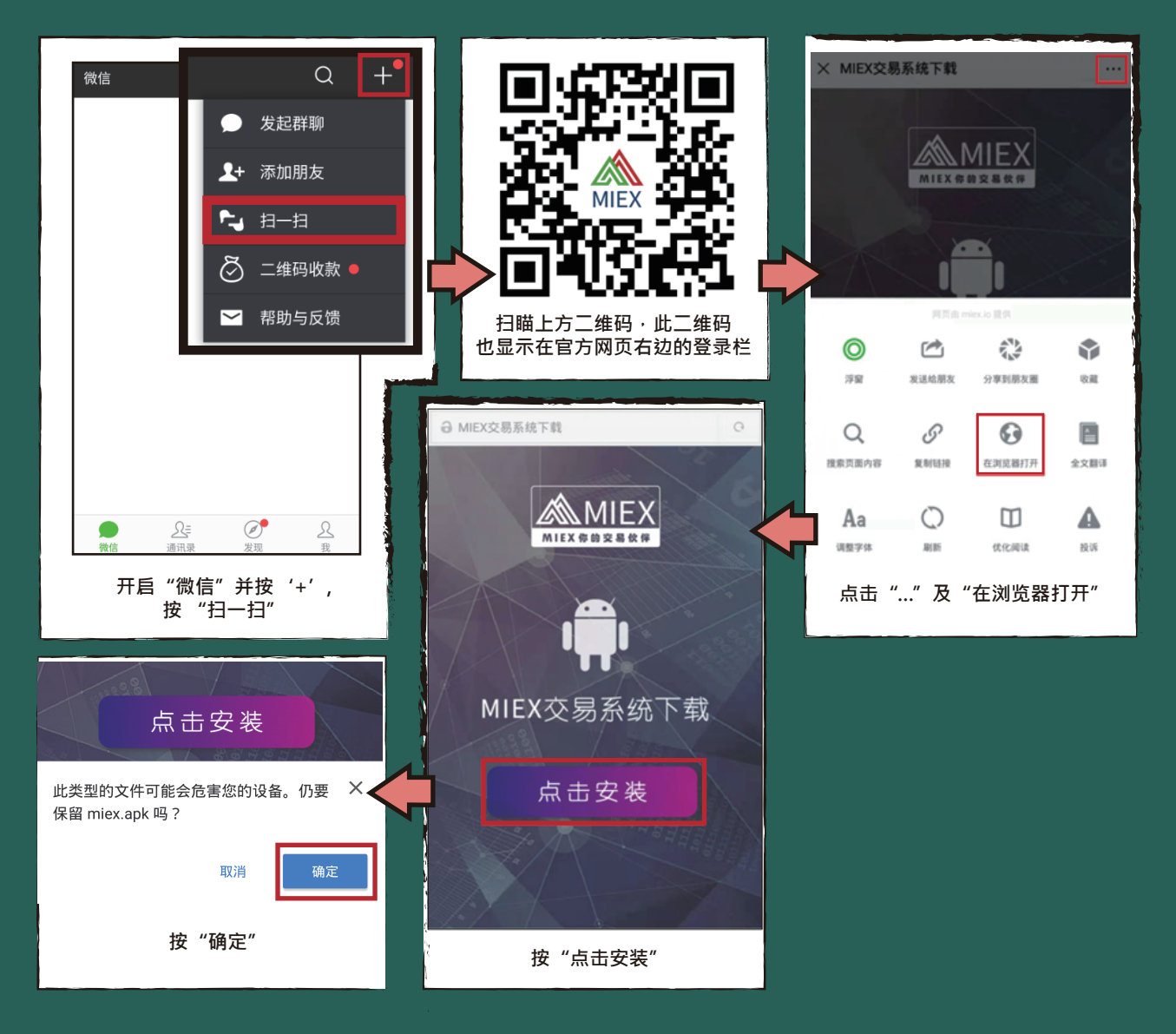

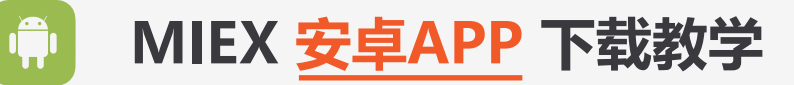

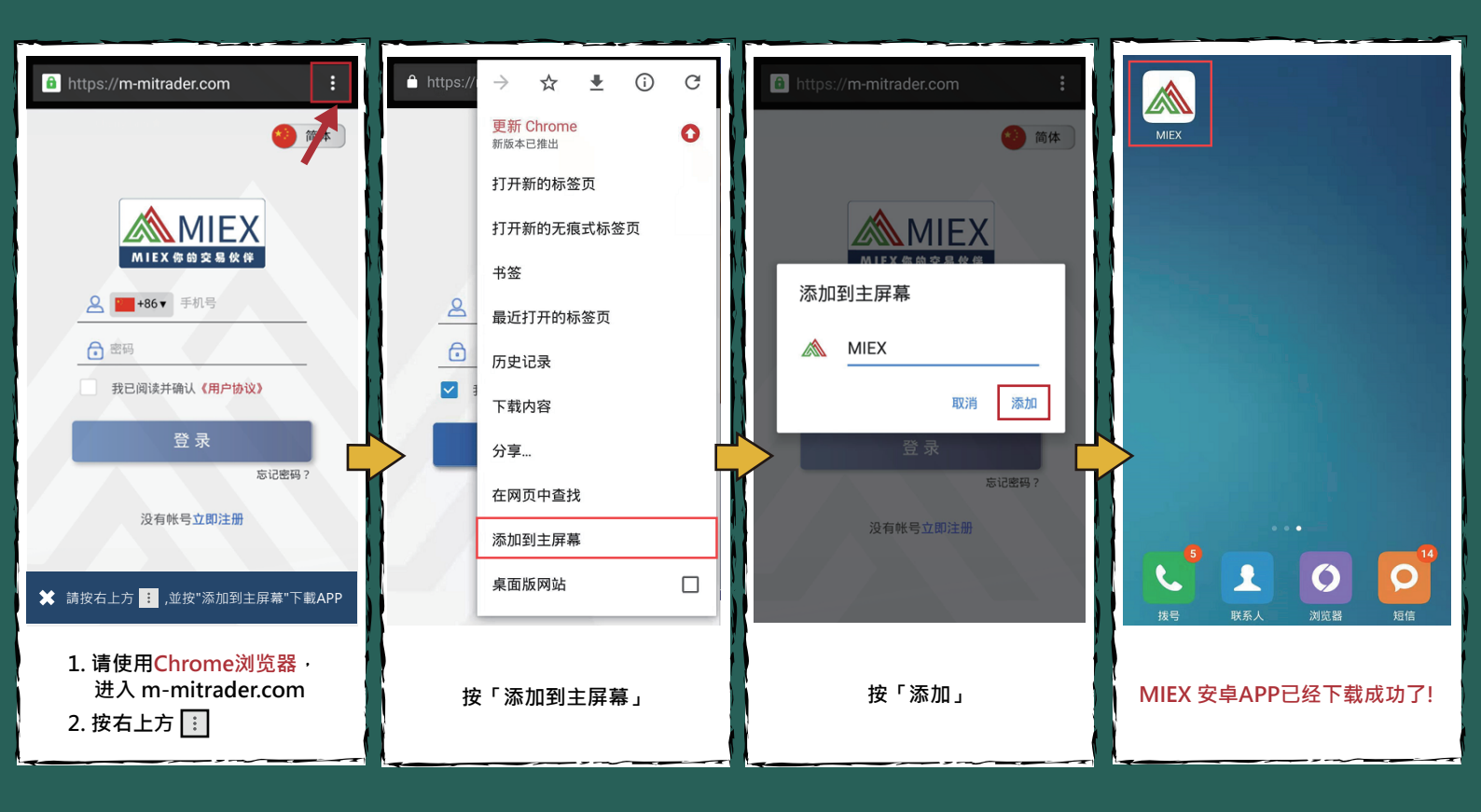

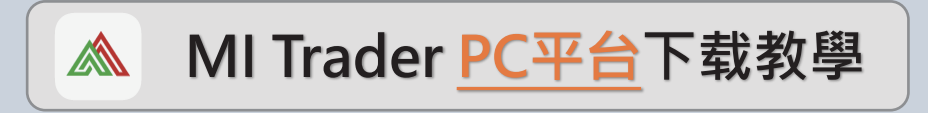

## 一、下载

客户可于MIEX官网(<u>https://www.miexgroup.com/tradingPlatform.html</u>)下载MI Trader PC软件。

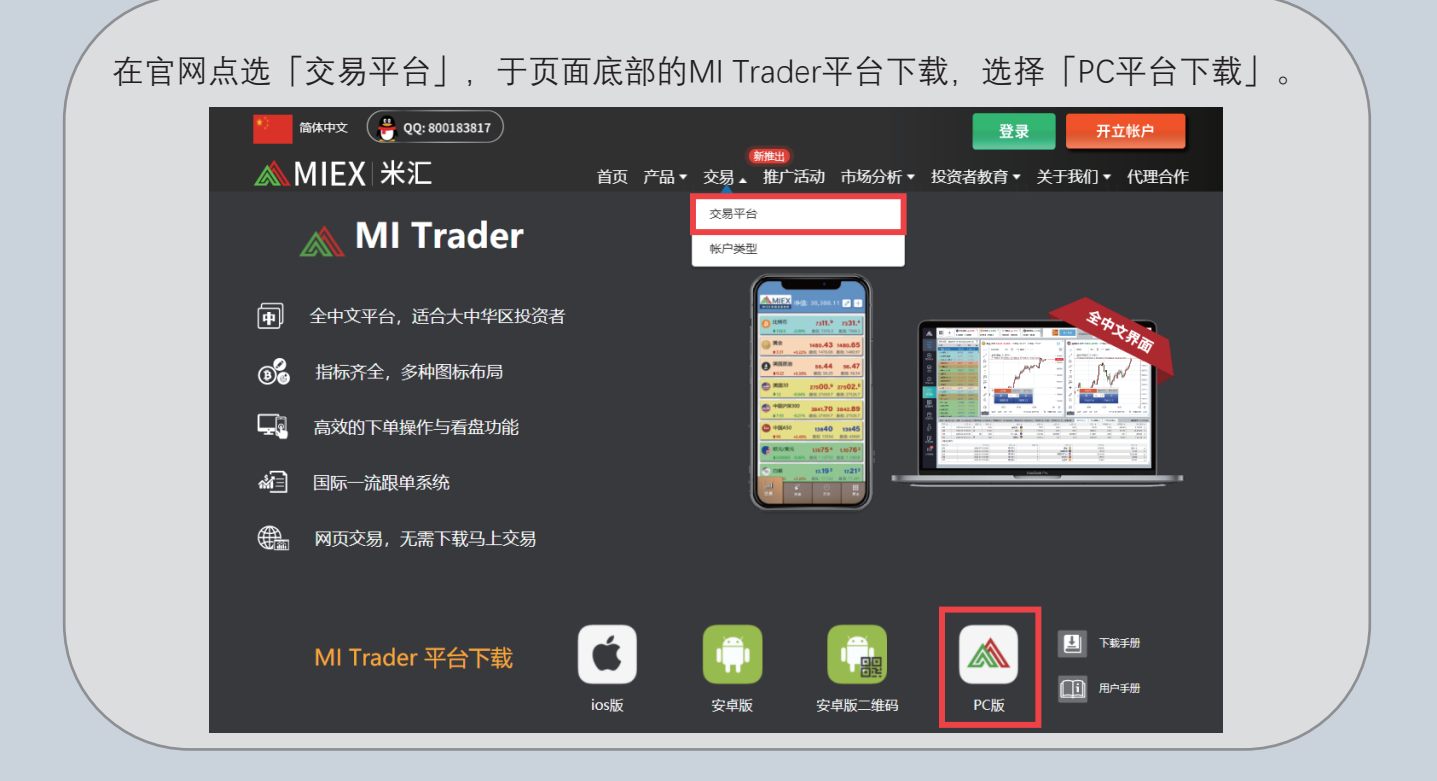

#### 二、安装

双击下载的安装档,即可进行安装。

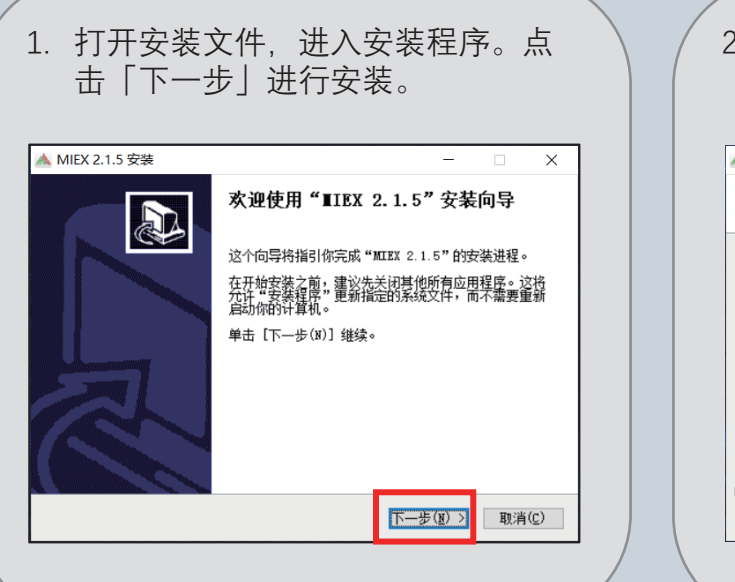

|                | 选择安装目标文件夹,点击丨安                                                                               | 装」。 |
|----------------|----------------------------------------------------------------------------------------------|-----|
| A N            | /IEX 2.1.5 安装 — □                                                                            | ×   |
| <b>选</b><br>泛  | ₩ <b>安装位置</b><br>5择 "MIEX 2.1.5"的安装文件夹。                                                      |     |
|                |                                                                                              |     |
|                | 目标文件夹<br><mark>引 \Frogram Files (#86)\MIEX\</mark> 浏览(\$)                                    |     |
| 戶口             | 目标文件夹<br><u>B1\\Frogram Files (#88)\MITEX\</u><br>潮览(B)<br>潮览(B)<br>潮览(B)<br>潮览(B)           |     |
| 戶<br>戸<br>MIEX | 目标文件夹<br><u>1 Hrogram Filas (#86) UCEX</u><br>調査宣间: 235. 3008<br>3<br>(上一步(B)<br>安装(I)<br>取消 | (C) |

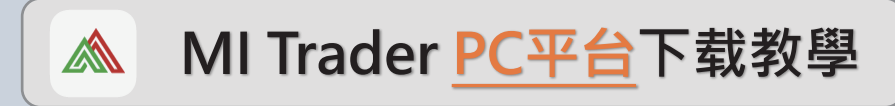

## 二、安装

3. 安装完成,按完成运行MI Trader。

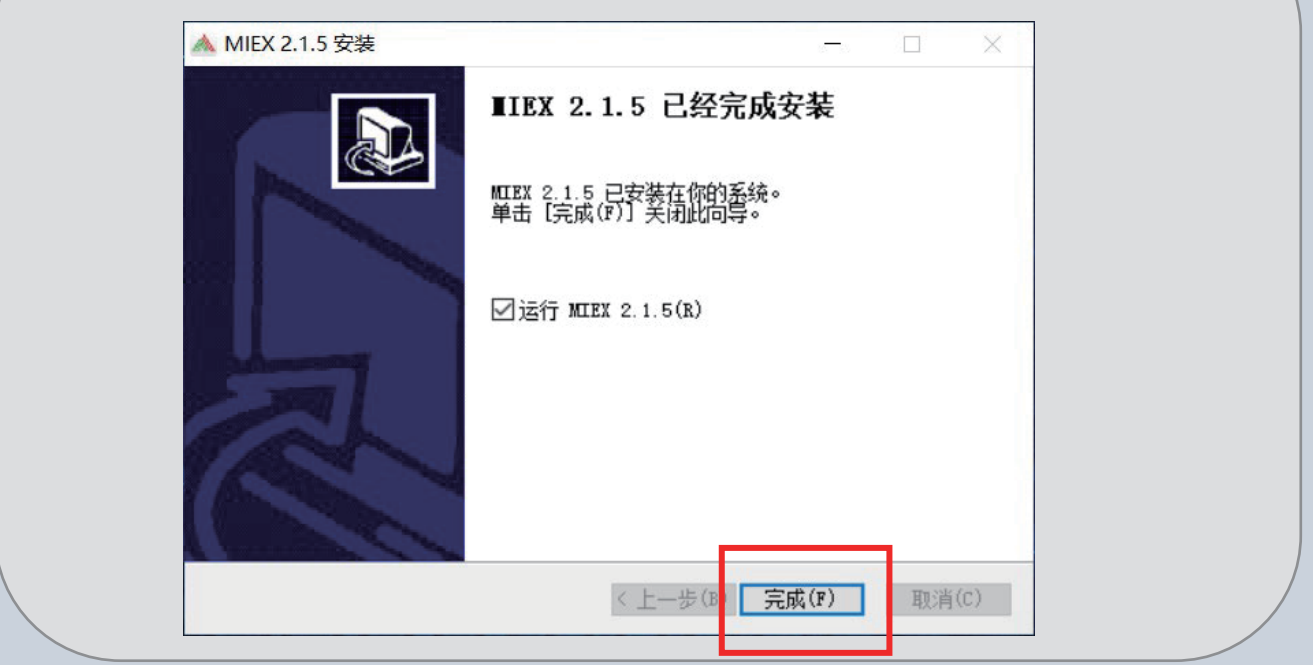

# 三、登录

|                                                                                                    | \land MIEX 米汇            | 首页产品,         | ● 師聖<br>◆ 交易 ◆ 推广活动市场 | 诊析▼ 投资者教育▼         | 关于我们 🕶 代理合作          |
|----------------------------------------------------------------------------------------------------|--------------------------|---------------|-----------------------|--------------------|----------------------|
| 支付 支付宝 V<br>at Pay ALLIPAY V                                                                                                    | VISA exterent 3比特币入金     |               |                       |                    |                      |
| 小 こ 天 訳 WikiFX (2000) ダンジェンジェンジョン 「 メンジェンジョン 「 メンジョン 「 メンジョン 「 メンジョン 「 メンジョン 「 メンジョン 「 メンジョン 「 メンジョン 「 メンジョン 「 メンジョン 「 メンジョン 「 メンジョン 「 メンジョン 「 メンジョン 「 メンジョン 「 メンジョン 「 メンジョン 「 メンジョン 「 メンジョン 「 メンジョン 「 、ンジョン 「 メンジョン 「 メンジョン 「 、ンジョン 「 、 、ンジョン 「 、ンジョン 「 、 、 、 、 、 、 、 、 、 、 、 、 、 、 、 、 、 、 | ●中金网 ♂新浪微博 ● Boo         | 第日网<br>D.com  | 欢迎                    | 回来MIE              | X米汇平台!               |
|                                                                                                    |                          |               |                       | 8登                 | 录                    |
| lO年英                                                                                                    | 医平台 领先                   | 全球            |                       | (存款/提款)<br>客户中心 登录 | MI Trader<br>交易平台 登录 |
| 多国监管<br>新<br>FDRC                                                                                                    |                          | V St. Vincent |                       | [] +86 ▼ 手机号       |                      |
| 全球奖项                                                                                                    |                          | ±2,9          |                       | ∂ 密码               |                      |
|                                                                                                    | 2010 2 2 2010 2 2 2017 2 | S 2016 4      |                       |                    |                      |